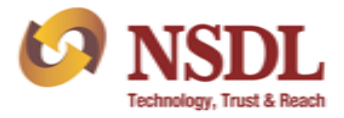

Circular No.: NSDL/POLICY/2021/0113

November 12, 2021

## Subject: Release of feature for Pledgor DP's confirmation on SPEED-e facility for instructions in respect of Digital LAS

All Participants are hereby informed that SPEED-e facility has been enhanced to facilitate Participants of Pledgor Clients to confirm the pledge instructions captured/submitted by their Pledgor clients on NSDL's Digital LAS platform. In this regard, Participants are requested to take note of the process mentioned in the enclosed Annexure to confirm such pledge requests.

For information / clarifications, Participants can contact the following officials.

| Name of the Official | Telephone No./Mobile No      | Email Address       |
|----------------------|------------------------------|---------------------|
| Ms. Richi Savla      | (022) 2499 4544 / 8080506500 | richis@nsdl.co.in   |
| Mr. Narayan Venkat   | (022) 2499 4479 / 9819219486 | narayanv@nsdl.co.in |

For and on behalf of

### National Securities Depository Limited

#### Chirag Shah Senior Manager

#### Enclosed: One

|                                   | FORTHCOMING COMPLIANCE |                      |                                                           |  |  |  |  |
|-----------------------------------|------------------------|----------------------|-----------------------------------------------------------|--|--|--|--|
| Particulars                       | Deadline               | Manner of<br>sending | Reference                                                 |  |  |  |  |
| Investor Grievance Report         | By 10th of the         | Through e-PASS       | Circular No. NSDL/POLICY/2015/0096 dated October 29, 2015 |  |  |  |  |
| (Monthly)                         | following month.       |                      |                                                           |  |  |  |  |
| Internal/ Concurrent Audit Report | November 15th          | Through e-PASS       | Circular No NSDL/POLICY/2021/0048 dated May 11, 2021      |  |  |  |  |
| (April - September)               | every year             |                      |                                                           |  |  |  |  |

# Pledgor DP user guide for approving Digital LAS instructions submitted by pledgor clients on NSDL SPEED-e facility

1. User of Pledgor DP will login into NSDL SPEED-e with existing login credentials. User will be required to click on '**Digital TPLAS'** (*highlighted*) for confirming the request captured/submitted by their Client (Pledgor).

|                                                                                                    |                                                                                                    |                                | - 0 ×               |
|----------------------------------------------------------------------------------------------------|----------------------------------------------------------------------------------------------------|--------------------------------|---------------------|
|                                                                                                    | ✓ S Certificate error O Search                                                                                                    | <u>ب</u> م                     | ☆ ☆ 😳               |
| Ø NSDL e-SERVICES ×                                                                                                    |                                                                                                    |                                |                     |
|                                                                                                    | EED-e                                                                                                    | DP Id : IN303358<br>ADMIN USER | Date : Aug 26, 2021 |
| Authorise                                                                                                    | Welcome ADMIN LISEP                                                                                                    |                                |                     |
| View Pending Registration Request                                                                                                    | Your last visit was on Aug 26 2021 2:29:00 PM                                                                                                    |                                | <u>^</u>            |
| Investor (Password)<br>Investor Service Change(Password)<br>Investor Service Change(Smart Card)<br>Pre-Notified Accounts<br>Password Reiset Request<br>#DIS Registration For Existing Pre-Notified<br>Accounts | Change in deadline time for submission of pay-in instructions on SPEED-e on 02nd April,2019 & 03rd April,2019.                                         |                                |                     |
|                                                                                                    | Download                                                                                                    |                                |                     |
| Maintain/Register                                                                                                    |                                                                                                    |                                |                     |
| Investor (Password)<br>Investor (Smart Card)                                                                                                    | Revised application form for obtaining Digital Signature Certificate from e-Mudhra Limited for SPEED-e facility.                                       |                                |                     |
| Clearing Member                                                                                                    |                                                                                                    |                                |                     |
| Margin Pledge Registration                                                                                                    | Download                                                                                                    |                                |                     |
| Maintain Usore                                                                                                    | NSDL Circular No.: NSDL/SPEED-e/POLICY/2016/0007 dated August 29, 2016                                                                                 |                                |                     |
| Investor (Smart Card) User                                                                                                    |                                                                                                    |                                |                     |
| Clearing Member User                                                                                                    | e-Mudhra Application Form - Organisation                                                                                                    |                                |                     |
|                                                                                                    | e-Mndhra Application Form - Individual                                                                                                    |                                |                     |
| Maintain DP Holidays                                                                                                    |                                                                                                    |                                |                     |
| Add Dr. Hollaay<br><u>View/Gancel DP Holiday</u><br><u>Authorize Add/Gancel Holiday</u>                                                                                                    | For any information / clarification about SPEED-e / IDeAS facility, please feel free to contact following officials or email us at speede@nsdl.co.in : |                                |                     |
| DP User Admin                                                                                                    | Contact Person Direct No. Email ID                                                                                                    |                                |                     |
| Maintain DP Users                                                                                                    | Mr. Sumit Nimbalkar (022) - 2499 4364 sumitn@nsdl.co.in                                                                                                |                                |                     |
| Assign Functional Rights                                                                                                    | Mr. VinayKumar Singh (022) - 2499 4355 vinaykumars@nsdl.co.in                                                                                          |                                |                     |
|                                                                                                    | Mr. Aniket Tambe (022) - 2499 4422 aniket(@nsdl.co.in                                                                                                  |                                |                     |
| Digital TPLAS                                                                                                    | Mr. Amit Chindarkar (022) - 2421 5477 amitc@nsdl.co.in                                                                                                 |                                |                     |
|                                                                                                    |                                                                                                    |                                |                     |
| Instructions                                                                                                    | Regards,                                                                                                    |                                | ~                   |
| Type here to search                                                                                                    | o 🖽 🤮 🥭 📮 😤 🖳 💷 🧳 💁                                                                                                    | へ 🛃 💷 🕬 ENG                    | 14:38<br>26-08-2021 |

2. User of Pledgor DP on clicking the 'Digital TPLAS' link will be able to view the requisite instructions which are in status 'Pending for Pledgor DP Confirmation' under the tab 'Pledge Confirmation'. The instructions displayed by default will be of the current date. Further, Participants are requested to note that in case the instructions are not confirmed by Pledgor DP till EOD deadline of execution date, then the instruction(s) shall be automatically rejected.

| NR NSDL DE                 | ational Securities Depos<br>P SERVICES | itory Limited                |                       |                             |                        | A- A A+                             |
|----------------------------|----------------------------------------|------------------------------|-----------------------|-----------------------------|------------------------|-------------------------------------|
|                            | A Third Party                          | LAS                          |                       |                             |                        |                                     |
| Authorize Instructions 🛛 🔻 | PLEDGE CONFIRM                         | ATION                        |                       |                             |                        |                                     |
| Pledge Confirmation        | Today                                  | Advance Search               |                       |                             |                        |                                     |
| Auto-Release Maintainance  | LAS Request<br>↓↑ ▼                    | ID Pledgor Client ID<br>↓† ▼ | Pledgee DP ID<br>↓↑ ▼ | Pledgee Client ID<br>↓↑ ▼   | Execution Date<br>↓↑ ▼ | Status<br>↓↑ ▼                      |
|                            | <u>1000770</u>                         | First Holder Name(10101985)  | IN006164              | First Holder Name(10003891) | 2021-09-03             | Pending for Pledgor DP Confirmation |
|                            | 20 🔺                                   |                              |                       |                             | First                  | Previous 1 Next Last Refresh        |

3. The User of the Pledgor DP can also click on 'Advance Search' radio button and enter the date range/LAS request ID/Pledgor Client ID/Pledgee DP ID/Pledgee Client ID to get/fetch instruction transactional details submitted / captured by their Client:

| VI NSDL Di                       | ational Securities Depository<br>P SERVICES | Limited                     |                       |                           |                          | A- A A+                   |
|----------------------------------|---------------------------------------------|-----------------------------|-----------------------|---------------------------|--------------------------|---------------------------|
|                                  | Third Party LAS                             |                             |                       |                           |                          |                           |
| Authorize Instructions $\bullet$ | 🔿 Today                                     | Advance Search              |                       |                           |                          |                           |
| Pledge Confirmation              | From Date                                   | 27/08/2021                  |                       | To Date                   | DD/MM/YYYY               |                           |
| Auto-Release Maintainance        | LAS Request ID                              |                             |                       |                           |                          |                           |
|                                  | Pledgor Client ID                           |                             |                       |                           |                          |                           |
|                                  | Pledgee DP ID                               |                             |                       |                           |                          |                           |
|                                  | Pledgee Client ID                           |                             |                       |                           |                          |                           |
|                                  |                                             |                             |                       |                           |                          |                           |
|                                  |                                             |                             |                       |                           |                          | Search Clear              |
|                                  | LAS Request ID<br>↓↑ ▼                      | Pledgor Client ID<br>↓↑ ▼   | Pledgee DP ID<br>↓↑ ▼ | Pledgee Client II<br>↓↑ ▼ | D Execution Date<br>↓↑ ▼ | Status<br>↓↑ ▼            |
|                                  | 1000752                                     | Holder Name(10101985)       | IN006164              | First Holder Name(1000389 | 1) 2021-08-27            | Partially processed by DP |
|                                  | 1000754                                     | First Holder Name(10101944) | IN006164              | First Holder Name(1000389 | 1) 2021-08-30            | Processed                 |

4. The User of Pledgor DP can then click on 'LAS Request ID' to view and confirm the pledge details.

| VICE NSDL DF               | ational Sec<br>SERVICES | urities Depository Lim | ited                                   |                      |              |                        |                    | A- A A+                     |
|----------------------------|-------------------------|------------------------|----------------------------------------|----------------------|--------------|------------------------|--------------------|-----------------------------|
|                            | <b>^</b>                | Third Party LAS        |                                        |                      |              |                        |                    |                             |
| Authorize Instructions 🛛 🔻 | PLEDGE                  | CONFIRMATION           |                                        |                      |              |                        |                    |                             |
| Pledge Confirmation        |                         |                        |                                        |                      |              |                        |                    |                             |
| Auto-Release Maintainance  | LA                      | S Request ID           | 1000770                                | Pledgee DP ID        | IN006164     | Pled                   | gor Client         | First Holder Name(10101985) |
|                            | LA                      | S Request Status       | Pending for Pledgor DP<br>Confirmation | Pledgee Client       | First Holder | Name(10003891) Auto    | -Release           | (Direct / Indirect)         |
|                            |                         |                        |                                        |                      |              |                        |                    |                             |
|                            |                         | ISIN<br>Lt T           |                                        | Scrip Name<br>↓† ▼   |              | Quantity to be Pledged |                    | Status<br>↓† ▼              |
|                            |                         | INE019C01026           | HIMADRI CHEM. DHARMIK I                | DAGLI EQUITY TESTING | 1            | 1                      | Pending for Pledge | or DP Confirmation          |
|                            |                         | INE022I01019           | ASIAN GRANITO INDIA LIMI               | TED EQ               | 1            | 1                      | Pending for Pledge | or DP Confirmation          |
|                            | 2                       | 0                      |                                        |                      |              |                        | First Previous     | 1 Next Last Refresh         |
|                            |                         |                        |                                        |                      |              |                        | Back               | Approve All Reject All      |

5. Pledgor DP will have to confirm the instruction manually each time or set the flag Auto Release flag as 'Direct' so that such instruction(s) are not required to be manually confirmed each time. Hence, in case the flag named 'Auto-Release' checkbox is selected and enabled by the User of the Pledgor DP, then all the subsequent instructions will be automatically confirmed, without the need to manually confirm each of the instructions of the Client. However, TPLAS related instruction(s) that are submitted by client for the first time will always be required to be confirmed manually by the User of the Pledgor DP.

| VICE NSDL DF               | ational Secur<br>P SERVICES | ities Depository Lim | ited                                   |                      |                |                                |                       | A- A A+                    |
|----------------------------|-----------------------------|----------------------|----------------------------------------|----------------------|----------------|--------------------------------|-----------------------|----------------------------|
|                            |                             | Third Party LAS      |                                        |                      |                |                                |                       |                            |
| Authorize Instructions 🛛 🔻 | PLEDGE                      | CONFIRMATION         |                                        |                      |                |                                |                       |                            |
| Pledge Confirmation        |                             |                      |                                        |                      |                |                                |                       |                            |
| Auto-Release Maintainance  | LAS                         | Request ID           | 1000770                                | Pledgee DP ID        | IN006164       | Pledgo                         | or Client F           | irst Holder Name(10101985) |
|                            | LAS                         | Request Status       | Pending for Pledgor DP<br>Confirmation | Pledgee Client       | First Holder N | lame(10003891) Auto-F          | lelease 🗸             | (Direct / Indirec          |
|                            |                             |                      |                                        |                      |                |                                |                       |                            |
|                            | •                           | isin<br>↓t ▼         |                                        | Scrip Name<br>↓↑ 〒   |                | Quantity to be Pledged<br>↓↑ ▼ |                       | Status<br>↓î <del>▼</del>  |
|                            |                             | INE019C01026         | HIMADRI CHEM. DHARMIK                  | DAGLI EQUITY TESTING | 1              |                                | Pending for Pledgor D | P Confirmation             |
|                            |                             | INE022I01019         | ASIAN GRANITO INDIA LIMI               | TED EQ               | 1              |                                | Pending for Pledgor D | P Confirmation             |
|                            | 20                          | •                    |                                        |                      |                | Fir                            | rst Previous 1        | Next Last Refresh          |
|                            |                             |                      |                                        |                      |                |                                | Back                  | Reject Approve             |

6. Further, User of the Pledgor DP can enter additional remarks in 'Remarks' checkbox if any, at the time of confirmation/rejection.

| 🕼 NSDL                                           | National Secu<br>DP SERVICES | irities Depository Lin | nited                                  |                      |            |                              |        |                  | A-                                      | A A+    |
|--------------------------------------------------|------------------------------|------------------------|----------------------------------------|----------------------|------------|------------------------------|--------|------------------|-----------------------------------------|---------|
| Technology, Trust & Reach                        |                              | Third Party I AS       |                                        |                      |            |                              |        |                  | DP user 3                               |         |
| Authorize Instructions                           |                              | S Request ID           | 1000770                                | Pledgee DP ID        | IN006164   |                              | Pleda  | or Client        | First Holder Name(10                    | 101985) |
| Pledge Confirmation<br>Auto-Release Maintainance | LA                           | S Request Status       | Pending for Pledgor DP<br>Confirmation | Pledgee Client       | First Hold | er Name(10003891)            | Auto-I | Release          | <ul> <li>(Direct / Indirect)</li> </ul> |         |
|                                                  | l s                          | I ISIN<br>LT T         |                                        | Scrip Name<br>↓† ▼   |            | Quantity to be Pledo<br>↓↑ ▼ | ged    |                  | Status<br>↓† ▼                          |         |
|                                                  |                              | INE019C01026           | HIMADRI CHEM. DHARMIK I                | DAGLI EQUITY TESTING |            | 1                            |        | Pending for Pled | gor DP Confirmation                     |         |
|                                                  |                              | INE022I01019           | ASIAN GRANITO INDIA LIMIT              | TED EQ               |            | 1                            |        | Pending for Pled | gor DP Confirmation                     |         |
|                                                  | 2                            | 0 🔺                    |                                        |                      |            |                              | Fi     | rst Previous     | 1 Next Last                             | Refresh |
|                                                  | Re                           | marks<br>proved        | •                                      |                      |            |                              |        | Back             | Reject                                  | Approve |

7. Post entering remarks, if any, User of the Pledgor DP will click on 'Submit' button for confirming (approve) / rejecting (reject) the pledge instruction.

| Kor NSDL Nat              | ional Securities Depository Li<br>SERVICES | mited                     |                      |                             |                | A- A A+                                 |
|---------------------------|--------------------------------------------|---------------------------|----------------------|-----------------------------|----------------|-----------------------------------------|
|                           | Third Party LAS                            |                           |                      |                             |                |                                         |
| uthorize Instructions 🛛 🔻 | LAS Request ID                             | 1000770                   | Pledgee DP ID        | IN006164                    | Pledgor Client | First Holder Name(10101985)             |
| Pledge Confirmation       | LAS Request Status                         | Pending for Pledgor DP    | Pledgee Client       | First Holder Name(10003891) | Auto-Release   | <ul> <li>(Direct / Indirect)</li> </ul> |
| Auto-Release Maintainance |                                            | commuton                  |                      |                             |                |                                         |
|                           |                                            |                           | Scrip Name<br>↓† 〒   | Quantity to be Plo<br>↓↑ ▼  | edged          | Status<br>↓↑ <del>▼</del>               |
|                           | INE019C01026                               | HIMADRI CHEM. DHARMIK I   | DAGLI EQUITY TESTING | 1                           | Pending for P  | ledgor DP Confirmation                  |
|                           | INE022I01019                               | ASIAN GRANITO INDIA LIMIT | TED EQ               | 1                           | Pending for P  | ledgor DP Confirmation                  |
|                           | 20 🔺                                       |                           |                      |                             | First Previou  | s 1 Next Last Refresh                   |
|                           |                                            |                           |                      |                             | Back           | k Reject Approve                        |
|                           | Remarks                                    |                           |                      |                             |                |                                         |
|                           | Approved                                   |                           | <i>h</i>             |                             |                |                                         |
|                           |                                            |                           |                      |                             |                | Submit                                  |

8. On clicking the 'Submit' button, the pledge instruction will be approved for further process / status changes.

| KINSDL NA                                                                                                    | ational Secu<br>SERVICES | rities Depository Limi | ted                       |                     |             |                                | ۵                              | A- A A+<br>Puser3 🎴 🕩 |
|----------------------------------------------------------------------------------------------------|--------------------------|------------------------|---------------------------|---------------------|-------------|--------------------------------|--------------------------------|-----------------------|
|                                                                                                    | <b>^</b>                 | Third Party LAS        |                           |                     |             |                                |                                |                       |
| Authorize Instructions $	extbf{	extbf{	exbf{	extbf{	exbf{	extbf{	extbf{	extbf{	extbf{	extbf{	extbf{$ | PLEDGE                   | CONFIRMATION           |                           |                     |             |                                |                                |                       |
| Pledge Confirmation                                                                                                    | LA                       | S Request ID           | 1000770                   | Pledgee DP ID       | IN006164    | Pledg                          | or Client First Holde          | r Name(10101985)      |
| Auto-Release Maintainance                                                                                                    | LA                       | S Request Status       | Partially processed by DP | Pledgee Client      | First Holde | r Name(10003891) Auto-         | Release 🛛 (Direc               | t / Indirect)         |
|                                                                                                    |                          | I ISIN<br>↓↑ ▼         |                           | Scrip Name<br>↓† 〒  |             | Quantity to be Pledged<br>↓↑ ▼ | Status<br>↓↑ ▼                 |                       |
|                                                                                                    |                          | INE019C01026           | HIMADRI CHEM. DHARMIK D   | AGLI EQUITY TESTING |             | 1                              | Approved by DP                 |                       |
|                                                                                                    |                          | INE022I01019           | ASIAN GRANITO INDIA LIMIT | ED EQ               |             | 1                              | Pending for Pledgor DP Confirm | ation                 |
|                                                                                                    | 2                        | 0                      |                           |                     |             | F                              | irst Previous 1 Next           | Last Refresh          |
|                                                                                                    | Ple                      | edge Instructions ha   | ve been approved          | -                   |             |                                | Back Reject                    | Approve               |

9. User of the Pledgor DP can click on the 'Auto-Release Maintenance' tab, to view and re-set the 'Auto-Release' flag for such demat accounts.

| Kor NSDL<br>Technology, Trust & Reach | lational Se<br>P SERVICE | ecurities Depository Limited |                     | A- A A+                                |
|---------------------------------------|--------------------------|------------------------------|---------------------|----------------------------------------|
|                                       |                          | Third Party LAS              |                     |                                        |
| Authorize Instructions $\bullet$      | PLEDO                    | GE CONFIRMATION              |                     |                                        |
| Pledge Confirmation                   |                          | Demat account<br>↓† ▼        | Client Name<br>↓↑ ▼ | Auto-release (Direct/Indirect)<br>↓1 ▼ |
| Maintainance                          |                          | IN879515-10101944            | First Holder Name   |                                        |
|                                       |                          | IN879515-10101977            | First Holder Name   |                                        |
|                                       |                          | IN879515-10101985            | First Holder Name   |                                        |
|                                       |                          | 20 🔺                         |                     | First Previous 1 Next Last Refresh     |
|                                       |                          |                              |                     | Close Edit                             |

10. Further, the User of the Pledgor DP will also have the ability to click on the 'Edit' button to untick (disable) the 'Auto-Release' flag for the requisite DP ID and Client ID.

|                              |      | Third Party LAS       |                     |                                        |
|------------------------------|------|-----------------------|---------------------|----------------------------------------|
| Authorize Instructions 🛛 🔻   | PLED | GE CONFIRMATION       |                     |                                        |
| Pledge Confirmation          |      | Demat account<br>↓1 ▼ | Client Name<br>↓↑ ▼ | Auto-release (Direct/Indirect)<br>↓↑ ▼ |
| Auto-Release<br>Maintainance |      | IN879515-10101944     | First Holder Name   |                                        |
|                              |      | IN879515-10101977     | First Holder Name   | ∞ ←                                    |
|                              |      | IN879515-10101985     | First Holder Name   |                                        |
|                              |      | 20 🔺                  |                     | First Previous 1 Next Last Refresh     |

Note: In case User of the Pledgor DP un-checks or disables the 'Auto-Release' flag for a particular Client (DP ID-Client ID), then any TPLAS instruction(s) initiated by such Client(s) will required to be manually confirmed by the User of Pledgor DP.